## Android 端末での印刷方法

モビリティプリントアプリをインストールする。

作業前に Android デバイスが大学内のネットワーク(Seikei-WiFi)に 接続されていることを確認してください。

- 1 ブラウザから「<u>https://mobilityprint.cc.seikei.ac.jp:9164/setup</u>」に アクセスする。
- 2 下記ページが表示されたら「インストールもしくはアップデート」をタップする。

| ρ                                                                          |
|----------------------------------------------------------------------------|
| Android デバイスに印刷を設定                                                         |
| Step 1                                                                     |
| 下記のボタンをタップしてモビリティプリン<br>トアプリをインストールもしくはアップデー<br>トしてください。その後指示に従ってくださ<br>い。 |
| インストールもしくは                                                                 |

3 「Google Play」アプリに切り替わり、「Mobility Print」が表示されたら 「インストール」をタップする。

※「インストール」タップ後、ブラウザは閉じて構いません。

| ← Google Pla      | У                                   | Q :             |
|-------------------|-------------------------------------|-----------------|
| Mok<br>Paper      | <b>Dility Print</b><br>Cut Software |                 |
| 10万 以上<br>ダウンロード数 |                                     | <b>3 </b> 歲以上 ① |
|                   | インストール                              |                 |

インストール後、自動で
 「PaperCut Mobility Print」
 アプリが表示されたら、
 「ここをタップし…」部分を
 タップする。

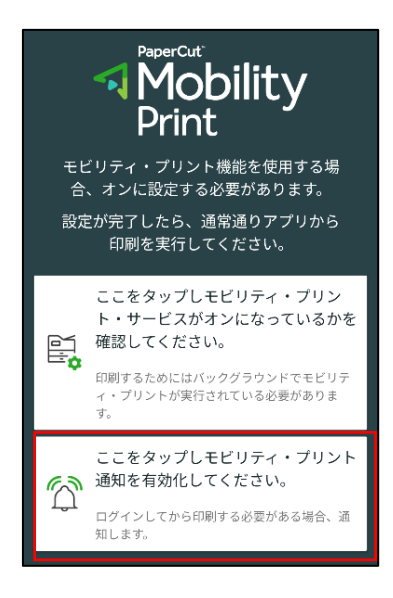

「ジョブは認証が必要」の設定画面 で、「サイレントモードの例外」を 有効にする。

6

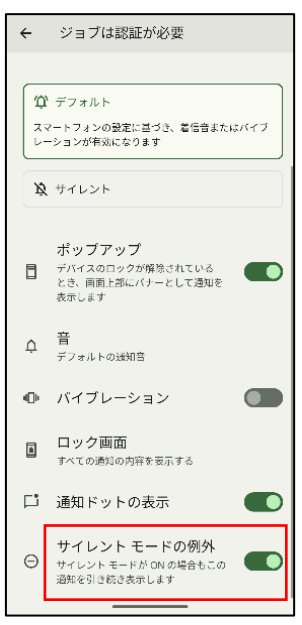

 「モビリティ・プリントのすべての 通知」を有効化にして、
 「ジョブは認証が必要」をタップ する。

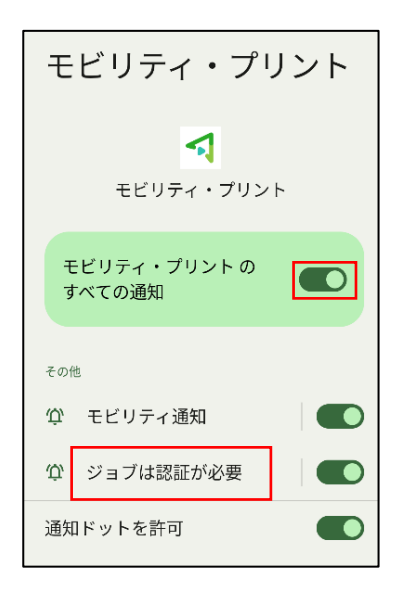

 アプリを開き直し、「PaperCut Mobility Print」アプリが表示さ れたら、「ここをタップし…」部分を タップする。

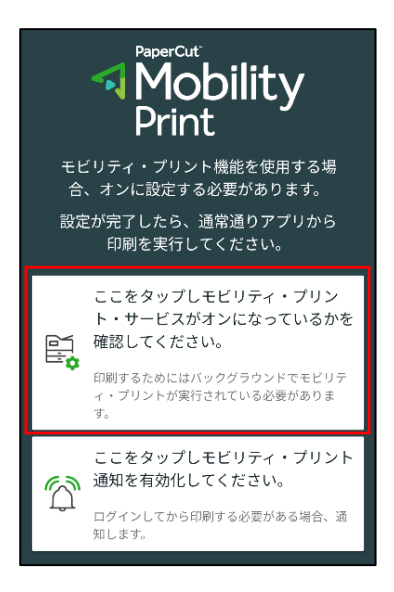

8 モビリティ・プリントをタップして、一覧にプリンタが表示されているか確認する。
 ※一覧にプリンタが表示されない場合、【備考1】を参照してください。

| 印刷                  |            |
|---------------------|------------|
| 印刷サービス              | モビリティ・プリント |
| モビリティ・プリント<br>ON    |            |
| テフォルトの印刷サービス<br>oN  | 印刷サービスを使用  |
| Canon Print Service |            |
| + サービスを追加           | 「<br>持込みPC |

## 【備考1】

## ・ 手順8で一覧にプリンタが表示されない場合

下図のように、「プリンタを検索しています」からプリンター覧が表示されない場合は、 アプリをインストールした状態で、手順 1,2,7,8 を再実施してください。

| モビリティ・プリント   |
|--------------|
| 印刷サービスを使用    |
|              |
| プリンタを検索しています |
|              |

- モビリティ・プリントの印刷方法
  - 印刷したいドキュメントをアプリから開く。
    (ここでは Google Chrome を使用しています。)
    メニューから「共有」をタップする。

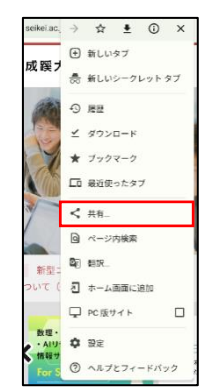

2 「印刷」をタップする。

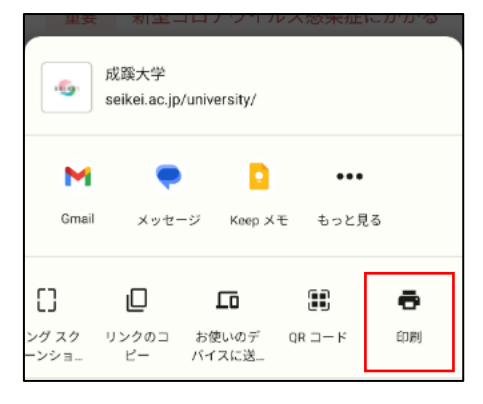

4 「▼」をタップし部数やモノクロ/
 カラーなどのオプションを設定後、
 プリンタのアイコンをタップする。

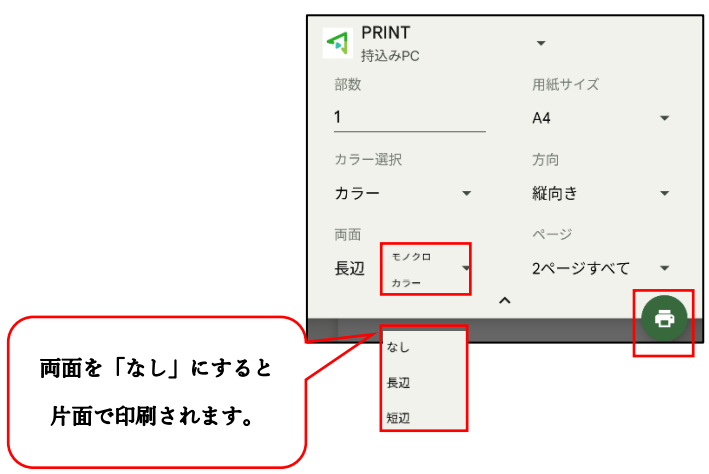

3 印刷画面が表示されたら「PRINT 持ち込み PC」が表示されているこ とを確認する。 ※表示されていない場合は「▼」を タップして、「PRINT 持ち込み PC」 を選択する。

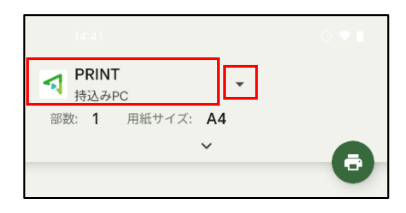

5 下記メッセージが表示された 場合、「OK」をタップする。

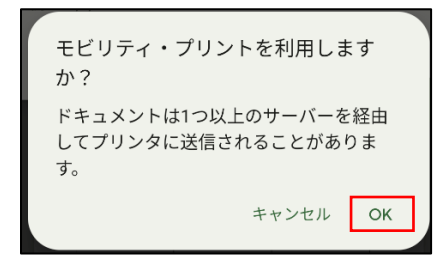

6 「モビリティ・プリント」からの通知が表示さたら、 下記のメッセージ部分をタップする。

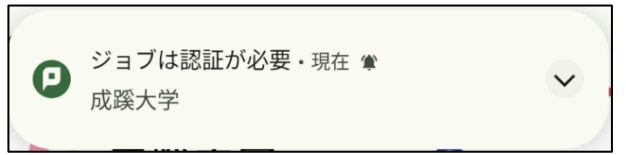

※通知が消えてしまった場合は、標準では通知バーに表示されています。

7 認証画面が表示されます。「ユーザ名」と「パスワード」を入力し、 「サインインして印刷」をタップする。

※「記憶する」にチェックを入れると、認証情報が Android デバイス内に 30 日間記憶されます。

| ユーザ名   |           |
|--------|-----------|
|        |           |
| パスワード  |           |
|        |           |
|        |           |
|        | サインインして印刷 |
|        | ジョブをキャンセル |
|        |           |
|        |           |
|        |           |
| ✓ 記憶する |           |

【備考 2】

- モビリティ・プリント用プリンタの認証について
  認証は大学内で配布された「ユーザ ID」と「パスワード」を使用します。
- ☆Android デバイスからのユーザ認証は初回印刷実行時です。 「記憶する」にチェックを付けると、Android デバイス内に 30 日間記憶させることができます。
- ☆30 日間の間に認証サーバのパスワードが変更されても、以前の認証情報で ジョブは送信されます。(パスワード再確認画面は表示されません)

☆30日を経過すると、印刷時に再度認証画面が表示されます。

☆「モビリティ・プリント」アプリを削除すると、認証情報も削除されます。